# Freigabe per mobileTAN

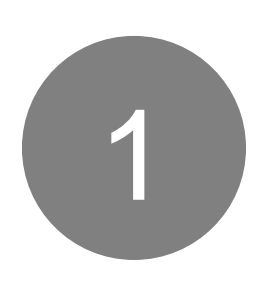

## Schritt 1:

Wählen Sie im Online Shop die Bezahlart "Kreditkarte / Visa Debitkarte" aus und geben Sie wie gewohnt Ihre Visa Kartendaten ein.

| Kreditkarte |
|-------------|
| Rechnung    |
| Nachnahme   |
|             |
|             |
|             |
|             |

Zahlungsoptionen

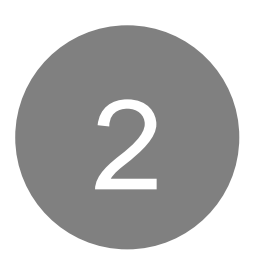

#### Schritt 2:

Öffnen Sie in einem separaten Fenster Ihr Santander Online Banking. Klicken Sie erst dann im Secure Checkout im Online Shop auf "Zahlung bestätigt" (Schritt 7), sobald Sie im Santander Online Banking die folgenden Schritte 3 - 6 durchgeführt haben.

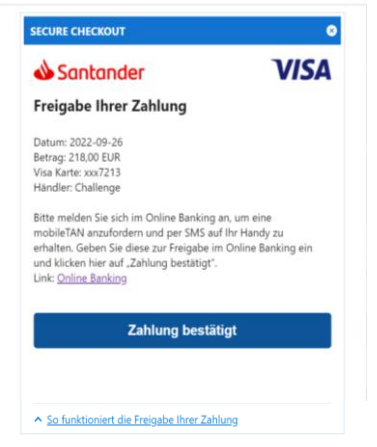

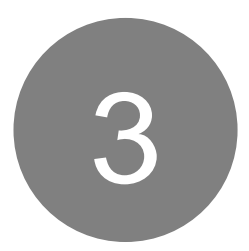

# Schritt 3: Melden Sie sich in Ihrem

Santander Online Banking an.

(Link: www.santander.de/OLB)

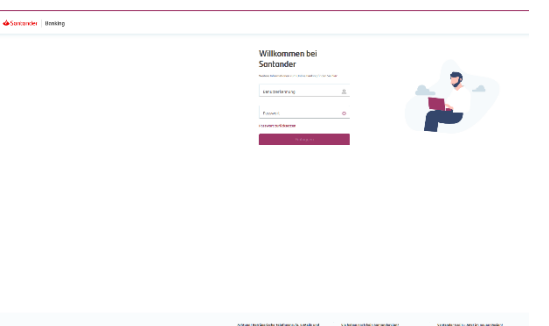

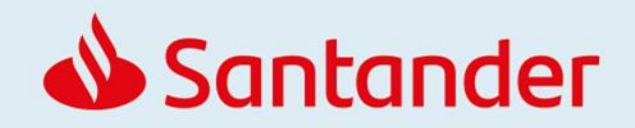

# Freigabe per mobileTAN

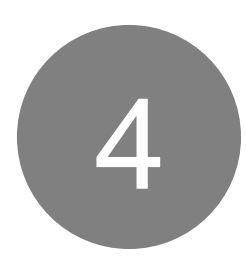

## Schritt 4:

Um die mobileTAN anzufordern, klicken Sie auf "**mobileTAN anfordern**". Sie erhalten diese per SMS auf die bei uns hinterlegte Handynummer gesendet.

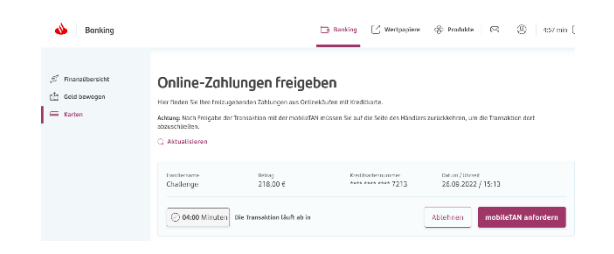

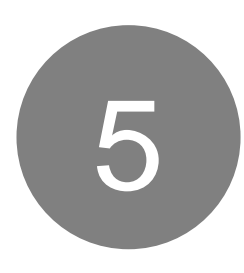

#### Schritt 5:

Bitte geben Sie die mobileTAN im neben stehenden Fenster ein und klicken Sie auf "**Absenden"**.

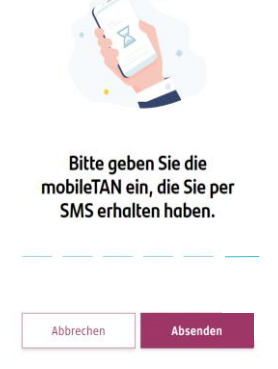

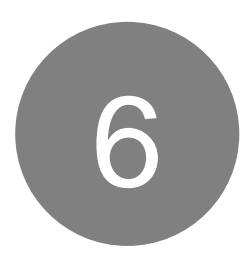

### Schritt 6:

Nach Freigabe der Transaktion mit der mobileTAN loggen Sie sich im Santander Online Banking aus. Kehren Sie danach auf die Seite des Händlers zurück.

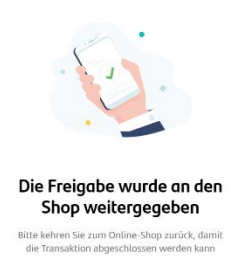

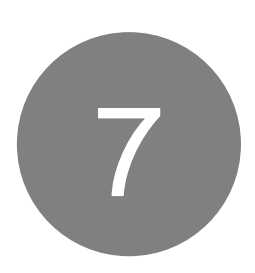

### Schritt 7:

Bestätigen Sie die Zahlung anschließend im Secure Checkout des Online Shops indem Sie auf **"Zahlung bestätigt"** klicken (Schritt 2).

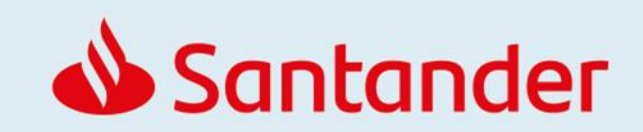